## Preisupdates

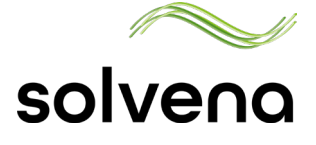

Aus Benachrichtigungsmail zum Update gelangen

Solvena TruePrice umfasst monatliche und quartalsweise Preisupdates. Sobald ein Preisupdate ansteht, erhalten Sie eine Informations-Mail an die im Kundencenter hinterlegte Mailadresse.

Sie können die Updates in der Online-Anwendung prüfen, bearbeiten und frei geben. Es gibt zwei Möglichkeiten aus der Benachrichtigungsmail auf das Preisupdate zuzugreifen:

1. Klicken Sie auf den Link zum Kundencenter, dort gelangen Sie in die entsprechende Aufgabe.

2. Klicken Sie auf den Link direkt in die TruePrice Anwendung und gelangen dort zur entsprechenden Update-List.

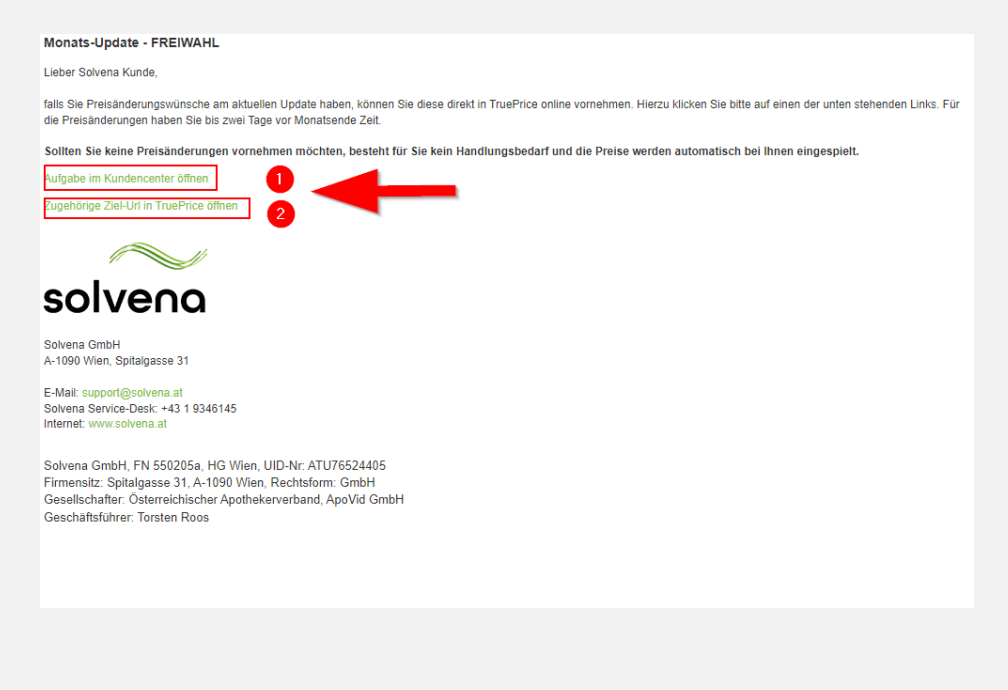

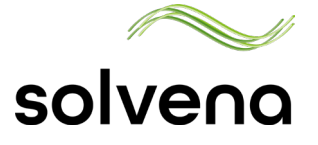

## **Vom Kundencenter zur Update-Liste**

Über die Aufgabe zu TruePrice

Wenn Sie über das Kundencenter zu der Aufgabe gelangen wollen, dann klicken Sie in der entsprechenden Aufgabe auf "Link öffnen", von dort gelangen Sie zur Liste in TruePrice.

| Aufgabe #10 fü                                                                                                    | r Apotheke                                                                                                    | _                                                                                                    |                                                                                             |                                      |
|----------------------------------------------------------------------------------------------------|----------------------------------------------------------------------------------------------------|----------------------------------------------------------------------------------------------------|---------------------------------------------------------------------------------------------|--------------------------------------|
| Quellsystem<br>TruePrice                                                                                                    | Erstellt am<br>22.04.2024                                                                                               | Zu erledigen bis<br>28.04.2024                                                                                                    | Status<br>Erledigt                                                                          | ~                                    |
| Aufgabe                                                                                                    |                                                                                                    |                                                                                                    |                                                                                             |                                      |
| Monats-Update - FREIWAHL                                                                                                    |                                                                                                    |                                                                                                    |                                                                                             |                                      |
| falls Sie Preisänderung<br>klicken Sie bitte auf ei                                                                                                    | ,<br>gswünsche am aktuellen Update<br>nen der unten stehenden Links. F                                                  | haben, können Sie diese direkt in Tru<br>Für die Preisänderungen haben Sie bis                                                                                     | ePrice online vornehmen.<br>s zwei Tage vor Monatsen                                        | Hierzu<br>Ide Zeit.                  |
| Lieber Solvena Kunde<br>falls Sie Preisänderung<br>klicken Sie bitte auf ei<br><b>Sollten Sie keine P<br/>automatisch bei Ihnen</b>                                               | ,<br>gswünsche am aktuellen Update<br>nen der unten stehenden Links. F<br>Preisänderungen vornehmen möc<br>eingespielt. | haben, können Sie diese direkt in Tru-<br>Für die Preisänderungen haben Sie bis<br>ihten, besteht für Sie kein Handlungsb                                          | ePrice online vornehmen.<br>5 zwei Tage vor Monatser<br>edarf und die Preise werd           | Hierzu<br>Ide Zeit.<br>Ien           |
| Lieber Solvena Kunde<br>falls Sie Preisänderung<br>klicken Sie bitte auf ei<br><b>Sollten Sie keine P<br/>automatisch bei Ihnen<br/>Kontext<br/>https://trueprice-dev.solvena</b> | ,<br>gswünsche am aktuellen Update<br>nen der unten stehenden Links. F<br>Preisänderungen vornehmen möc<br>eingespielt. | haben, können Sie diese direkt in Tru-<br>Für die Preisänderungen haben Sie bis<br>hten, besteht für Sie kein Handlungsb<br>hab625962e5fa71768f1331/mdp/4/FREIWAHL | ePrice online vornehmen.<br>s zwei Tage vor Monatser<br>edarf und die Preise werd<br>LINK ( | Hierzu<br>Ide Zeit.<br>Jen<br>OFFNEN |

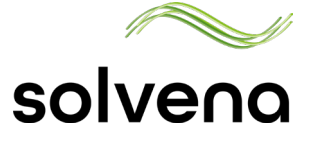

## Preisupdate in TruePrice frei geben

Update Liste prüfen und frei geben

Über den Link in der Aufgabe gelangen Sie in die TruePrice Online-Anwendung und dort unmittelbar in die Liste der Artikel, für die eine Neupreisberechnung vorgenommen wurde.

Die Preisänderungen finden Sie in der Spalte "**TP neu"**. Wenn Sie für einen Artikel eine eigene Preiskorrektur vornehmen möchten können Sie das jeweils in der Spalte "**Preiskorrektur**" tun.

Nachdem Sie die Preise geprüft haben, geben Sie die Preise mit Klick auf den Button "**Preise Freigeben**" frei. Sie werden bei der nächsten Einspielung in Ihr System übernommen.

| na                               | TruePrice                                                                           |           | Tes            | umgebung |            |            |                         |         | JB          |
|----------------------------------|-------------------------------------------------------------------------------------|-----------|----------------|----------|------------|------------|-------------------------|---------|-------------|
| *                                | MyBrands Einstellunger                                                              | F         | roduktDB Suppo | t        |            |            |                         |         |             |
| MONA<br>Erstellt am<br>Ansicht z | ATSUPDATE - FREIWAI<br>22.04.24 14:47 - 5 / 5 Artikel<br>urücksetzen C <sup>a</sup> | HL (ID 4) | -              | Ab       | Drechen DA | TEN ZWISCH | ENSPEICHERN<br>Download | CSV 🛓 D | E FREIGEBEN |
|                                  | Antilant                                                                            | Packungs. |                | Lager-   | VAVP       | νΔVP       | тр                      | TP      | Preis       |
| PZN                              | Hersteller                                                                          | aröße     | Marke          | artikel  | alt        | neu        | alt                     | neu     | korrektur   |
| 4534193                          | CURAPOR WUNDVB ST CHI<br>10X20<br>LOHMANN & RAUSCHER GMBH                           | 1ST       | CURAPOR        |          | 0,95€      | 1,00€      | 1,05 €                  | 1,10 €  | 11€         |
| 4534201                          | CURAPOR WUNDVB ST CHI<br>10X25<br>LOHMANN & RAUSCHER GMBH                           | 1ST       | CURAPOR        |          | 1,15€      | 1,20 €     | 1,25€                   | 1,30 €  | 1.3 €       |
| 4174435                          | MULLB.PEHA ZW BW/FK 20F 4X6<br>HARTMANN PAUL GMBH                                   | 1ST       | MULLB.PEHA     |          | 0,64€      | 0,65€      | 0,70 €                  | 0,75€   | 0.75 €      |
| 5026837                          | RAUCOLAST FIXED 4MX 10CM                                                            | 1 ST      | RAUCOLAST      |          | 1,75€      | 1,80 €     | 1,85€                   | 1,90 €  | 1,95 €      |
| 1016902                          | VLIWASOFT VLIESK 4F ST<br>5X5CM<br>LOHMANN & RAUSCHER GMBH                          | 2 ST      | VLIWASOFT      |          | 0,15 €     | 0,20€      | 0,20€                   | 0,25€   | 0.25 €      |

© 2024 Solvena